### 内訳概況書の達人

## from大蔵大臣個別原価版NXVer2~(内訳書) 運用ガイド

この度は、「内訳概況書の達人from大蔵大臣個別原価版NXVer2~(内訳書)」を ご利用いただき誠にありがとうございます。

「内訳概況書の達人from大蔵大臣個別原価版NXVer2~(内訳書)」は、応研株式 会社の「大蔵大臣個別原価版NXVer3」の会計データを「内訳概況書の達人」に取 り込むためのプログラムです。このマニュアルでは、「内訳概況書の達人from大蔵 大臣個別原価版NXVer2~(内訳書)」のインストール手順や操作手順について説 明しています。

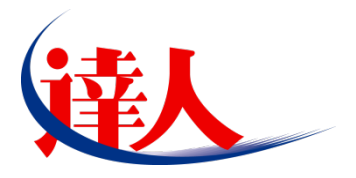

| 目次                                                                                                    |                                  |
|----------------------------------------------------------------------------------------------------|----------------------------------|
| 1.対応製品                                                                                                    | 3                                |
| 2.動作環境                                                                                                    | 4                                |
| 3.インストール方法                                                                                                    | 5                                |
| パターン①「達人 Cube」からアップデートする場合<br>パターン②「達人」オフィシャルサイトからファイルをダウンロードする場合                                                              | 5<br>9                           |
| 4.運用方法                                                                                                    | _ 11                             |
| パターン①<br>「大蔵大臣個別原価版 NXVer3」と「内訳概況書の達人」が同一コンピュータにインストールされている場合<br>パターン②<br>「大蔵大臣個別原価版 NXVer3」と「内訳概況書の達人」が別のコンピュータにインストールされている場合 | <u>s</u><br>11<br><u>s</u><br>12 |
| 5.操作方法                                                                                                    | _ 13                             |
| パターン①<br>「大蔵大臣個別原価版 NXVer3」と「内訳概況書の達人」が同一コンピュータにインストールされている場合<br>パターン②<br>「大蔵大臣個別原価版 NXVer3」と「内訳概況書の達人」が別のコンピュータにインストールされている場合 | <u>s</u><br>13<br><u>s</u><br>18 |
| 6.連動対象項目                                                                                                    | _24                              |
| 「大蔵大臣個別原価版 NXVer3」から連動するデータ(連動元)                                                                                               | 24<br>25<br>26<br>27             |
| 7.アンインストール方法                                                                                                    | _ 32                             |
| 8.著作権・免責等に関する注意事項                                                                                                    | _ 33                             |

## 1.対応製品

「内訳概況書の達人from大蔵大臣個別原価版NXVer2~(内訳書)」に対応するNTTデータの対応製品及び応研の対応製品は以下のとおりです。

| 対応製品       | 対応アプリケーション                               |
|------------|------------------------------------------|
| NTTデータ対応製品 | 内訳概況書の達人(平成16年度以降用) Professional Edition |
|            | 内訳概況書の達人(平成16年度以降用) Standard Edition     |
| 応研対応製品     | 大蔵大臣個別原価版NXVer3                          |
|            | 大蔵大臣個別原価版NXVer3Super                     |
|            | 大蔵大臣個別原価版NXVer3ERP                       |

## 2.動作環境

「内訳概況書の達人from大蔵大臣個別原価版NXVer2~(内訳書)」に必要な動作環境は「1.対応製品」 (P.3)に記載の[応研対応製品]と同様です。

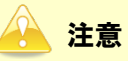

- 「内訳概況書の達人from大蔵大臣個別原価版NXVer2~(内訳書)」のインストールやプログラムの起動を行うには、「1.対応製品」(P.3)に記載の[応研対応製品]のいずれかがインストールされている必要があります。
- ・「内訳概況書の達人from大蔵大臣個別原価版NXVer2~(内訳書)」の起動中に、「大蔵大臣個別 原価版NXVer3」の起動、及びアンインストールを行うことができません。

## 3.インストール方法

「内訳概況書の達人from大蔵大臣個別原価版NXVer2~(内訳書)」をインストールする手順は、「達人 Cube」からアップデートする方法と「達人」オフィシャルサイトからファイルをダウンロードする方法 の2パターンあります。

🦲 注意

- インストール作業中に[ユーザーアカウント制御]画面が表示されることがあります。その場合は [はい]ボタンをクリックして作業を進めてください(必要に応じてパスワードを入力します)。
- 既に「内訳概況書の達人from大蔵大臣個別原価版NXVer2(内訳書)」をインストールしている場合は、アンインストールしてから「内訳概況書の達人from大蔵大臣個別原価版NXVer2~(内訳書)」をインストールしてください。

### パターン(1)

1.

「達人Cube」からアップデートする場合

「達人Cube」にログインし、[アップデート]をクリックします。 達人Cube Cho Land ログアウト(L) アカウント管理(L) 画面設定(S) 機能解説(H) システム情報(<u>A</u>) 利用者:税務 太郎 業務ソフト インフォメーション 🧖 情報コミュニティ Γ8 😼 アップデート データ管理 雷子由告 🔞 ウイルス対策 () 消費税 注人稻 :航(冊(賞井) 内訳概況書 ()
所得税 ♦ USBメモリ保護 (RE 0,0 相続税 財産評価 年調·法定調書 体験版 建結納税[個社処理用] 6 習その他ツール 未購入の業務ソフトウェアや支援ツール などを体験できます。 <u>システム情報</u>から設定が可能です。 事業所税 申請·届出書 連結納税[連結処理用] 🔼 ヘルプデスクソール 》 消費税管理 サンブルデータの入手はこちらから 報酬請求

[アップデート] 画面が表示されます。

2. ユーティリティ[オプション]をクリックします。

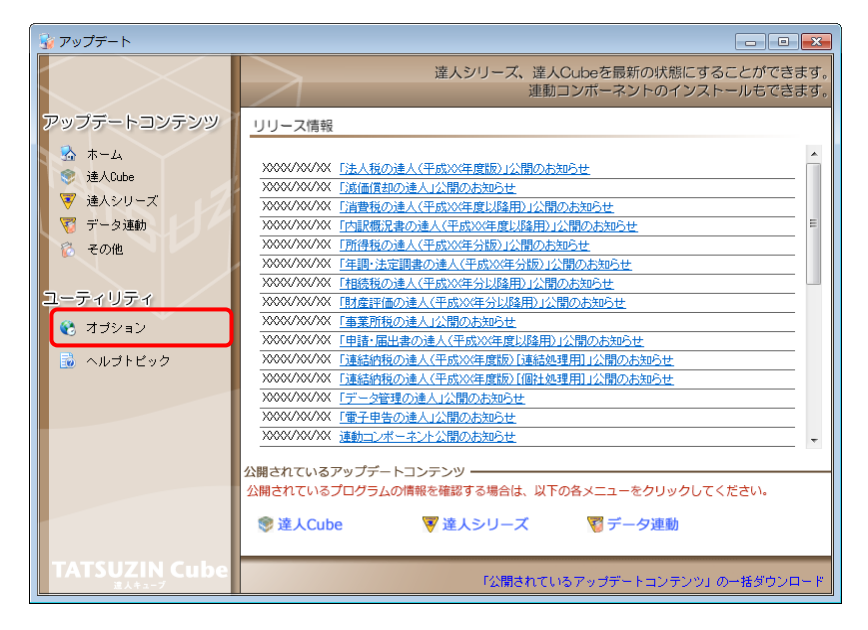

[オプション] 画面が表示されます。

3. [更新情報]タブー[更新情報を取得する範囲(データ連動)]において該当の[連動元 (会社名)]をクリックしてチェックを付け(①)、[OK]ボタンをクリックします(②)。

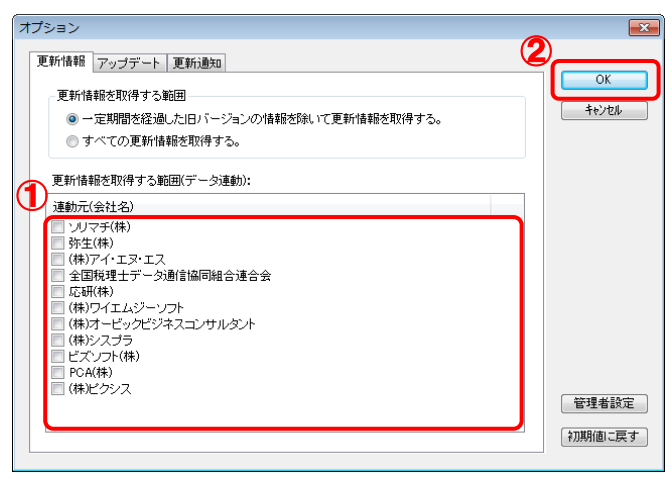

[アップデート] 画面に戻ります。

4. アップデートコンテンツ[データ連動]をクリックします。

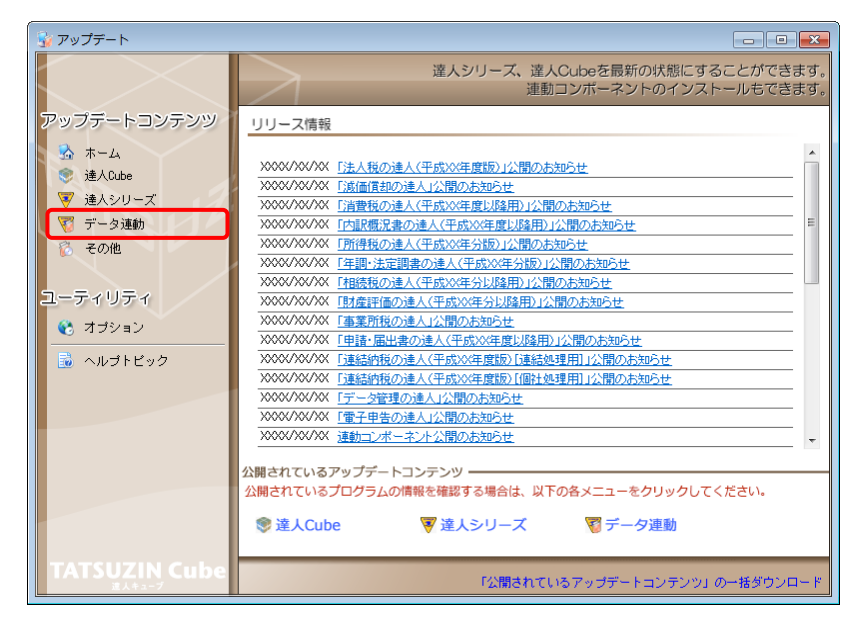

[データ連動] 画面が表示されます。

## 5. [更新情報を取得]ボタンをクリックします。

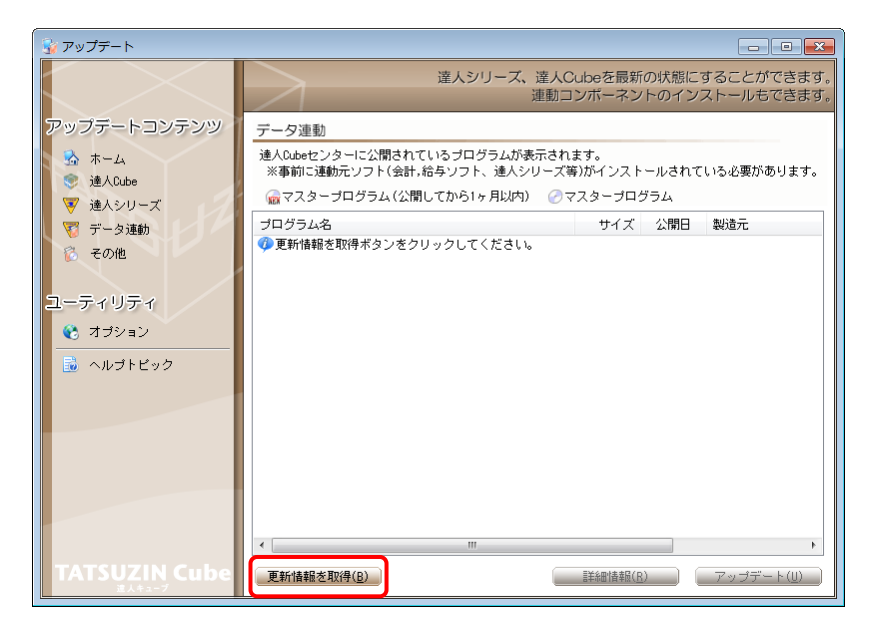

連動コンポーネントが表示されます。

6. 該当の連動コンポーネントをクリックして選択し(①)、[アップデート]ボタンをクリックしま す(②)。

| 😼 アップデート                                                                 |                                                                                          |                                           |
|--------------------------------------------------------------------------|------------------------------------------------------------------------------------------|-------------------------------------------|
|                                                                          | 達人シリーズ、達人Cubeを最新の状態にで<br>連動コンボーネントのインス                                                   | することができます。<br>ストールもできます。                  |
| アップデートコンテンツ                                                              | データ連動<br>連人Qubeセンターに公開されているプログラムが表示されます。                                                 |                                           |
| ● 達人Cube<br>▼ 達人シリーズ                                                     | ※事前に運動元ソフト(会計,給与ソフト、達人シリーズ等)がインストールされてい                                                  | いる必要があります。                                |
| 😽 データ連動                                                                  | プログラム名 サイズ 公開日                                                                           | 製造元                                       |
| <ul> <li>その他</li> <li>ユーティリティ</li> <li>オブション</li> <li>ヘルブトピック</li> </ul> |                                                                                          | (株)××<br>(株)××<br>(株)××<br>(株)××<br>(株)×× |
| TATSUZIN Cube                                                            | ● 【信与ジステムからの注動】<br>② 年期・法定調書の違人froa××給与 X,XXX KB H0X.XX.XX<br>《 ②<br>更新情報を取得(g) 証料細情報(R) | (株)××<br>・<br>アッブデート(IJ)                  |

[内訳概況書の達人from大蔵大臣個別原価版NXVer2~(内訳書)] 画面が表示されます。

## 7. [次へ]ボタンをクリックします。

[ユーザ情報] 画面が表示されます。

## 8. ユーザ情報を入力し、[次へ]ボタンをクリックします。

[ファイルコピーの開始] 画面が表示されます。

9. [次へ]ボタンをクリックします。

インストールが開始されます。

# **10.** [InstallShield ウィザードの完了]画面が表示されたら、[完了]ボタンをクリックします。

以上で、「内訳概況書の達人from大蔵大臣個別原価版NXVer2~(内訳書)」のインストールは完了です。

### パターン② 「達人」オフィシャルサイトからファイルをダウンロードする場合

1. 「達人」オフィシャルサイトの連動会計・給与ソフトの連動コンポーネントダウンロードページ

(<u>http://www.tatsuzin.info/rendousoft/rendou\_download.html</u>)を開きます。

| ://www.tatsuzin.info/rendousoft/rend                                                                                                    |                                                 |                                                                                                    |                                                  |             |
|----------------------------------------------------------------------------------------------------|-------------------------------------------------|----------------------------------------------------------------------------------------------------|--------------------------------------------------|-------------|
| (後の日本)の (1997) (1997) (19977) (19977) (1997) (1997) (1997) (1997) (1997) (1997) (1997 | リューション「遠人シリーズ」                                  |                                                                                                    | NTT Dan<br>Global IT Inno<br>お問い合わせ・資料調素 ・ ウサイトマ | ra<br>wator |
| 🚔 達人シリーズ                                                                                                    | 達人トータルサポート お客様サポー                               | ・ト 導入事例 ご購入                                                                                                   | ご購入にあたって パートナー                                   |             |
| <u>HOME</u> > 達人シリーズ > 連動会計・                                                                                                    | 給与ソフト                                           |                                                                                                    |                                                  |             |
| 達人シリーズ                                                                                                    |                                                 |                                                                                                    |                                                  |             |
| ● 製品ラインナップ                                                                                                    | 理動会計・粘チソフト                                      |                                                                                                    |                                                  |             |
| <ul> <li>● 申告書作成ソフト</li> </ul>                                                                                                    | 「違人シリース」は会計・船与ソフトで作成し<br>会計・給与ソフトメーカとNTTデータが考える | ッたテータを取り込み、各種甲舌書作成および<br>5会計ソフトを選ばない先進のコンセプトには                                                                | ジ電子甲告などに活用することかできます。<br>感づいて、機能的な全く新しい会計・税務の     | D           |
| ● <u>申告書作成ソフト</u>                                                                                                    | あり万を実現しました。協業する会計・指与と                           | ノフトメーカと共に皆様の業務を借力にバック                                                                                         | クアップします。                                         |             |
| カスタマイズオブション                                                                                                    | 「達人シリーズ」の連動とは?                                  | 連動メーカー紹介                                                                                                    | 達動コンポーネントダウンロード                                  |             |
| ● <u>達人Cube</u>                                                                                                    |                                                 | <u></u>                                                                                                    |                                                  |             |
| <ul> <li>連動会計・給与ソフト</li> </ul>                                                                                                    | <ul> <li>○ 法人税の達人</li> <li>○ 減価値</li> </ul>     | ====================================                                                                          | 1駅概況書の達人 ○ 所得税の達人                                |             |
| ○ 動作環境                                                                                                    | ○ <u>年調・法定調書の達人</u> ○ 相続務                       | 1の連人 ○ 財産評価の連人 ○ 通                                                                                            | 諸納税の達人                                           |             |
| ○ <u>ご利用料金表</u>                                                                                                    |                                                 |                                                                                                    |                                                  |             |
| がウンロード                                                                                                    | 法人税の注入                                          |                                                                                                    |                                                  | _           |
|                                                                                                    | 会社名                                             | 連動ソフト・サービス名                                                                                                   | 連動コンボーネント/マニュアル                                  |             |
| 90日無科各陳版                                                                                                    | 休み去社NIIテータ(中告書作成タント)                            | <ul> <li>※回視却の進入</li> <li></li></ul>                                                                          | <u>x9020−</u> F                                  | _           |
| 「違人シリーズ」を無料でお試し                                                                                                    | シリマテ体気差征                                        | <ul> <li>・ 会計王X X X PRO</li> <li>・ 会計王X X</li> <li>・ 会計王X X介護事業所スタイル</li> <li>・ 農業簿記X X</li> </ul>            | <u> ≵ダウンロード</u>                                  |             |
| 各種製品・サービスの評細をチェック                                                                                                    | 弥生株式会社                                          | <ul> <li>弥生会計</li> </ul>                                                                                      | <u>▲ダウンロード</u>                                   |             |
| 💮 連動コンボーネント 🔉                                                                                                    | 株式会社フリーウェイジャパン                                  | ・フリーウェイ経理Pro                                                                                                  | *                                                |             |
| 他ソフトの作成データと連動可能                                                                                                    | 株式会社アイ・エヌ・エス                                    | ・ Σ会計Pro-Socio                                                                                                | <u> 素ダウンロード</u>                                  |             |
|                                                                                                    | 全国税理士データ通信協同組合連合会                               | ・ TACTICS財務 X X                                                                                               | <u>素ダウンロード</u>                                   |             |
| セミナー情報           個別説明会の                                                                                                    | 応研株式会社                                          | <ul> <li>、大蔵大臣NXJ(ージョンX</li> <li>、大蔵大臣個別原価板NXJ(ージョンX</li> <li>建設大臣NXJ(ージョンX</li> <li>医療大臣NXJ(ージョンX</li> </ul> | <u> * ダウンロード</u>                                 |             |
| お申し込み                                                                                                    | 株式会社ワイエムジーソフト                                   | <ul> <li>富士山財務会計</li> </ul>                                                                                   | <u> メダウンロード</u>                                  | -           |
| 企業で税務申告を お考えの方へ                                                                                                    | 株式会社名南経営コンサルティング<br>MyKomon事務局                  | <ul> <li>決算内訳書システム</li> </ul>                                                                                 | *                                                |             |
|                                                                                                    | 株式会社オービックビジネスコンサルタント                            | ・ 勘定奉行V ERP                                                                                                   | L MAX D L K                                      |             |

## 2. 該当の「達人シリーズ」のソフト名をクリックします。

該当の連動会計・給与ソフトメーカー覧画面が表示されます。

3. 該当の連動会計・給与ソフトメーカの[ダウンロード]をクリックします。

該当の連動会計・給与ソフトメーカの最新の連動コンポーネントー覧画面が表示されます。

**4.** 該当の連動コンポーネントの[連動コンポーネントをダウンロードする]ボタンをクリックします。

画面の一番下に通知バーが表示されます。

5. [保存]ボタンの右端にある[▼]ボタンをクリックし、表示されるメニュー[名前を付けて保存]をクリックします。

[名前を付けて保存] 画面が表示されます。

- **6.** 保存する場所を指定し、[保存]ボタンをクリックします。 保存する場所に指定した場所に、ファイルがダウンロードされます。
- **7.** 手順6でダウンロードしたファイルをダブルクリックします。 [内訳概況書の達人from大蔵大臣個別原価版NXVer2~(内訳書)] 画面が表示されます。
- 8. [次へ]ボタンをクリックします。

[ユーザ情報] 画面が表示されます。

- **9. ユーザ情報を入力し、[次へ]ボタンをクリックします。** [ファイルコピーの開始] 画面が表示されます。
- 10. [次へ]ボタンをクリックします。

インストールが開始されます。

## 11. [InstallShield ウィザードの完了]画面が表示されたら、[完了]ボタンをクリックします。

以上で、「内訳概況書の達人from大蔵大臣個別原価版NXVer2~(内訳書)」のインストールは完了です。

## 4.運用方法

「内訳概況書の達人from大蔵大臣個別原価版NXVer2~(内訳書)」は、「大蔵大臣個別原価版NXVer3」のデータから中間ファイルを作成します。

データ取り込みの操作方法は、「大蔵大臣個別原価版NXVer3」と「内訳概況書の達人」が同一コンピュータにインストールされているかどうかで異なります。

### パターン(1)

#### 「大蔵大臣個別原価版NXVer3」と「内訳概況書の達人」が同一コンピュータにインスト ールされている場合

「内訳概況書の達人from大蔵大臣個別原価版NXVer2~(内訳書)」で作成された中間ファイルを直接「内 訳概況書の達人」に取り込みます。

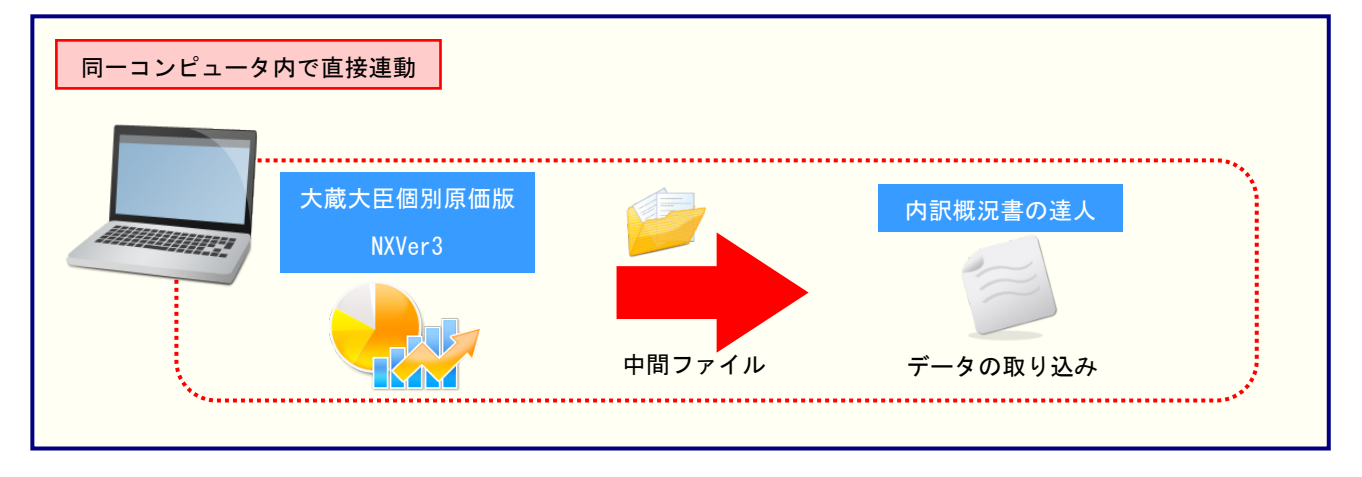

#### パターン(2)

### 「大蔵大臣個別原価版NXVer3」と「内訳概況書の達人」が別のコンピュータにインスト ールされている場合

「大蔵大臣個別原価版NXVer3」がインストールされているコンピュータで中間ファイルを作成し、「内訳 概況書の達人」がインストールされているコンピュータで取り込みます。

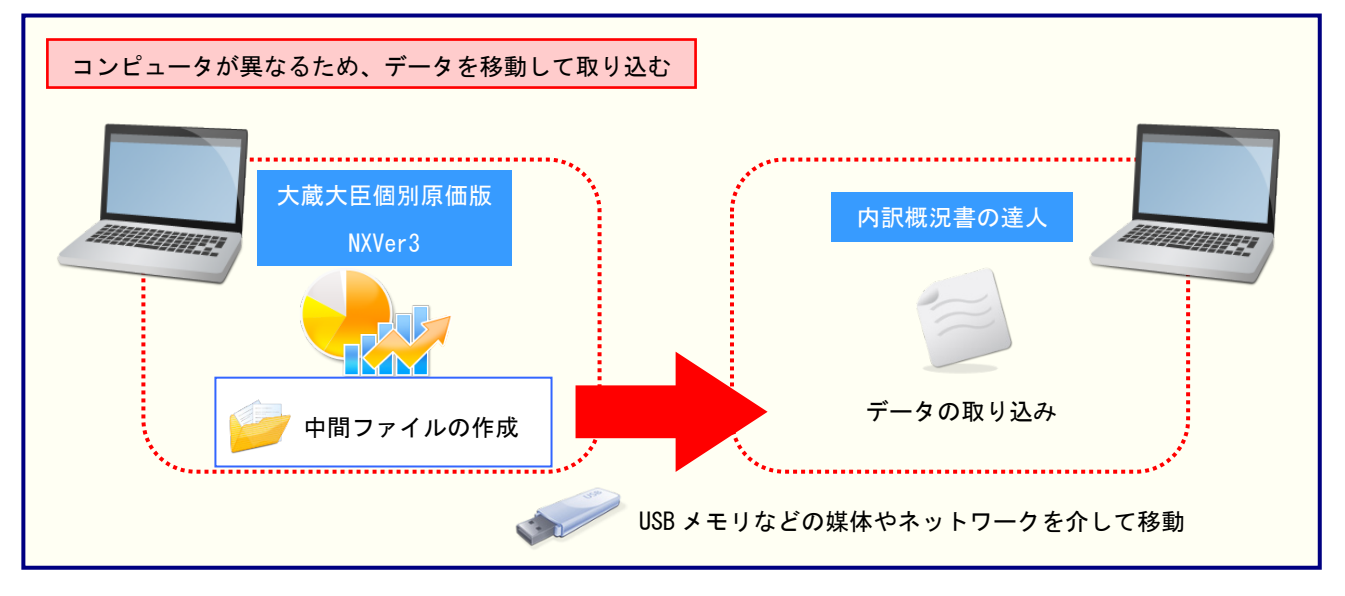

## 5.操作方法

「内訳概況書の達人from大蔵大臣個別原価版NXVer2~(内訳書)」を使って、以下の手順で連動します。 事前に「6.連動対象項目」(P.24)を必ずお読みください。

操作手順は、「大蔵大臣個別原価版NXVer3」と「内訳概況書の達人」が同一コンピュータにインストール されているかどうかで異なります。

### パターン(1)

#### 「大蔵大臣個別原価版NXVer3」と「内訳概況書の達人」が同一コンピュータにインスト ールされている場合

**1.** 「内訳概況書の達人」を起動してデータを取り込む顧問先データを選択し、業務メニュー [データのインポート]をクリックします。

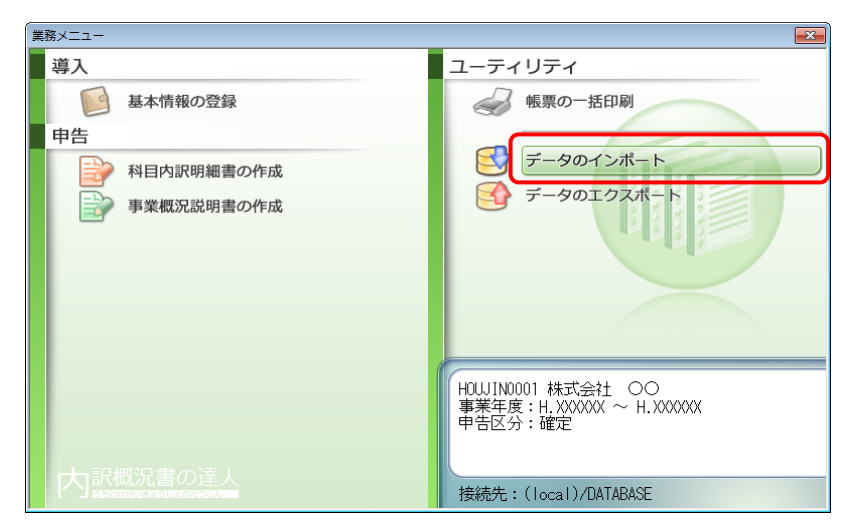

[データのインポート] 画面が表示されます。

2. [大蔵大臣個別原価版NXVer2~からのインポート(内訳書)]をクリックして選択し(①)、 [確定]ボタンをクリックします(②)。

| データのインポート |                                                                                                    |                                         | <b>—X</b> —                    |
|-----------|----------------------------------------------------------------------------------------------------|-----------------------------------------|--------------------------------|
|           | データのインボートでは、以下の<br>処理が行えます。<br>予基礎データのインボート<br>中間フェイル(財務会計用)からの<br>大藤大臣(個別原価版NAVer2〜からの            | 憧憬のデータ<br>Dインポート<br>Dインボート              | の取込み<br>(内訳書)                  |
|           | 中間ファイルを出力するプログラム<br>コメント<br>大蔵大臣個別原価板NXYer2~デー<br>行います。大蔵大臣個別原価板NX<br>取り込みます。(取り込んだデー<br>作成が行えます。) | 、を入手する <br>タのインボー<br>Ver2~の残酷<br>タを活用して | こは<br>- ト処理を<br>気データを<br>[内訳書の |
| F1<br>ヘルプ |                                                                                                    | Enter<br>確定                             | ESC<br>‡रु)रुषि                |

[内訳概況書の達人from大蔵大臣個別原価版NXVer2~(内訳書)] 画面が表示されます。

# 3. [次へ]ボタンをクリックします。

| 内訳概況書の達人 from 大蔵大臣個別原価版NXVer2~(内訳書)                   | <b>—</b> |
|-------------------------------------------------------|----------|
| この処理では、大蔵大臣個別原価版NXVer2~から内訳概況書の達人への転送データの作成を<br>行います。 |          |
| 作成を始めるには、D欠へJを押してください。                                |          |
|                                                       |          |
|                                                       |          |
|                                                       |          |
|                                                       |          |
|                                                       |          |
|                                                       |          |
|                                                       |          |
| < 戻る(B) <b>次へ(N) &gt;</b> 終了                          | (ESC)    |

[データ選択] 画面が表示されます。

**4.** 「内訳概況書の達人」に取り込む「大蔵大臣個別原価版NXVer3」のデータをクリックして 選択し(①)、[OK]ボタンをクリックします(②)。

| データ選択        |   |                     |     |                           | × |
|--------------|---|---------------------|-----|---------------------------|---|
| Windows (C:) | • | 製品名:大蔵大臣個別原価版NXVer3 |     |                           |   |
|              |   | 本支社名                | 会計期 | 会計期間                      |   |
| 1 株式会社 〇〇    |   |                     | Х   | 平成XX年XX月XX日 ~ 平成XX年XX月XX日 |   |
|              |   |                     |     |                           |   |
|              |   |                     |     |                           |   |
|              |   |                     |     |                           |   |
|              |   |                     |     |                           |   |
|              |   |                     |     |                           |   |
|              |   |                     |     |                           |   |
| <u></u>      | 2 | ++>tu               |     |                           |   |

集計期間と経理処理方式を指定する画面が表示されます。

## 5. 集計期間と経理処理方式を指定し(①)、[次へ]ボタンをクリックします(②)。

| 内訳概況書の達人 from 大河   | 战大臣個別原価版NXVer2~(内訳書)                                                                                                    |
|--------------------|----------------------------------------------------------------------------------------------------|
| 集計期間と経理処理<br>期間 1: | <ul> <li>★式を指定して下さい。</li> <li>★XXXX/XX/XX</li> <li>★XXXX/XX/XX</li> <li>★</li> <li>★</li> <li>★</li> <li>★</li> <li>★</li> <li>第</li> <li>第</li> <li>★</li> <li>第</li> <li>第</li> <li>4</li> <li>5</li> <li>5</li></ul> |
| 消費税集計方法:           | ●税込 ○税抜                                                                                                    |
| 集計結果出力先・フ          | アイル名を指定してください                                                                                                    |
| C:¥Users¥tatsuzini | #AppData¥Local¥Temp¥TzTemp1B540004B885¥Ug16{25504 参照(S)                                                                                                    |
|                    | <b>2</b><br>〈 戻る( <u>B</u> ) (次へ ( <u>N</u> ) 終了 (ESC)                                                                                                    |

確認画面が表示されます。

# 6. [実行]ボタンをクリックします。

| 内訳概況書の達人 from 大蔵大臣個別原価版NXVer2~(内訳書)                                                                                                    | ×     |
|----------------------------------------------------------------------------------------------------|-------|
| 以下の内訳書データを作成します。         よろしければ、[実行]を押して下さい。         会社名称       :         会社名称       :         会社名称       :         会社名称       :         会社名称       :         会社羽       :         大力=ド       :         会計期       :         ※       :         会計期       :         ※       :         :       :         :       :         :       :         :       :         :       :         :       :         :       :         :       :         :       :         :       :         :       :         :       :         :       :         :       :         :       :         :       :         :       :         :       :         :       :         :       :         :       :         :       :         :       :         :       :         :       :     < |       |
| < 戻る(B) 実行(C) 終了                                                                                                    | (ESC) |

集計結果出力完了画面が表示されます。

# 7. [完了]ボタンをクリックします。

| 内訳概況書の達人 from 大蔵大臣個別原価版NXVer2~(内訳書) | ×  |
|-------------------------------------|----|
|                                     |    |
|                                     |    |
|                                     |    |
| 果計結果を止吊に出力しました。                     |    |
| [完了]を押してください                        |    |
|                                     |    |
|                                     |    |
|                                     |    |
|                                     |    |
|                                     |    |
|                                     |    |
|                                     |    |
| < 戻る(B) <b>完了</b> 終了 (ES            | 0) |

[インポートデータ確認] 画面が表示されます。

8. [閉じる]ボタンをクリックします。

| インポートデータ確認               |                             |             | 8            |
|--------------------------|-----------------------------|-------------|--------------|
| (1) 残高データの取込<br>このデータは内証 | 込みが完了しました。<br>『明細書のデータを作成する | o際に活用できます。  | Enter<br>閉じる |
| 科目                       | 補助科目                        | 残高 🔺        |              |
| 1101 現 金                 |                             | 7,603,600 🗏 |              |
| 1103 当座預金                |                             | 2,971,000   |              |
|                          | 1 〇〇銀行/本店                   | 2,971,000   |              |
|                          | 2 ××銀行/××                   | 0           |              |
|                          | 3 △△銀行/△△                   | 0           |              |
|                          | その他                         | 0           |              |
| 1112 普通預金                |                             | 12,445,300  |              |
|                          | 1 〇〇銀行/本店                   | 12,195,300  |              |
|                          | 2 ××銀行/××                   | 50,000      |              |
|                          | 3 ムム銀行/ムム                   | 200,000     |              |
|                          | その他                         | 0           |              |
| 1122 定期預金                |                             | 400,000     |              |
|                          | 1 〇〇銀行/本店                   | 300,000     |              |
|                          | 2 ××銀行/××                   | 100,000 🖕   |              |
|                          |                             |             |              |

[業務メニュー] 画面に戻ります。データの作成(中間ファイルの作成)が終了すると同時 に、「内訳概況書の達人」にデータが取り込まれます。

以上で、データの取り込みは完了です。

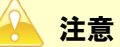

連動直後は [残高取込] 画面にのみデータが連動されています。連動後には、「内訳概況書の達人」側 で残高取込を行う必要があります。残高取込を各帳票で行うと、各帳票上にデータが取り込まれ表示 されます。詳細な手順については『内訳概況書の達人 運用ガイド』-「帳票の作成」-「科目内訳 明細書を作成する」-「残高データを使って明細を作成する」をご確認ください。

### パターン②

「大蔵大臣個別原価版NXVer3」と「内訳概況書の達人」が別のコンピュータにインスト ールされている場合

1. Windowsのスタートメニュー[すべてのプログラム]-[達人シリーズ]-[連動コンポーネント]-[内訳概況書の達人from大蔵大臣個別原価版NXVer2~(内訳書)]をクリックします。

[内訳概況書の達人from大蔵大臣個別原価版NXVer2~(内訳書)]画面が表示されます。 ※ Windows 10の場合は、Windowsのスタートメニュー [すべてのアプリ] – [達人シリ ーズ] – [連動コンポーネント] – [内訳概況書の達人from大蔵大臣個別原価版NXVer2 ~(内訳書)]をクリックします。

Windows 8.1の場合は、[アプリ] 画面に表示されている [内訳概況書の達人from大蔵 大臣個別原価版NXVer2~(内訳書)] をクリックします。

## 2. [次へ]ボタンをクリックします。

| 内訳概況書の達人 from 大蔵大臣個別原価版NXVer2~(内訳書)                   | ×   |
|-------------------------------------------------------|-----|
| この処理では、大蔵大臣個別原価版NXVer2〜から内訳概況書の達人への転送データの作成を<br>行います。 |     |
| 作成を始めるには、D欠へ]を押してください。                                |     |
|                                                       |     |
|                                                       |     |
|                                                       |     |
|                                                       |     |
|                                                       |     |
|                                                       |     |
|                                                       |     |
| < 戻る(B) (次へ(N) > 終7 (ES                               | iC) |

[データ選択] 画面が表示されます。

3. 「内訳概況書の達人」に取り込む「大蔵大臣個別原価版NXVer3」のデータをクリックして 選択し(①)、[OK]ボタンをクリックします(②)。

| データ選択        |   |                     |     |                           | <u>-</u> |
|--------------|---|---------------------|-----|---------------------------|----------|
| Windows (C.) | • | 製品名:大蔵大臣個別原価版NXVer3 |     |                           |          |
| し 会社コード 会社名  |   | 本支社名                | 会計期 | 会計期間                      |          |
| 1 株式会社 〇〇    |   |                     | Х   | 平成XX年XX月XX日 ~ 平成XX年XX月XX日 |          |
|              |   |                     |     |                           |          |
|              |   |                     |     |                           |          |
|              |   |                     |     |                           |          |
|              |   |                     |     |                           |          |
|              |   |                     |     |                           |          |
|              |   |                     |     |                           |          |

集計期間と経理処理方式を指定する画面が表示されます。

## 4. 集計期間と経理処理方式を指定し(①)、[参照]ボタンをクリックします(②)。

| 内訳概況書の達人 from 大蔵 | 载大臣個別原価版NXVer2~(内訳書) | <b>x</b> |
|------------------|----------------------|----------|
|                  |                      |          |
| (1) 集計期間と経理処理    | 方式を指定して下さい。          |          |
| 期間 :             |                      |          |
|                  | □ 仮決管伝要を集計する(T)      |          |
|                  | ▼ 決算伝票を集計する(K)       |          |
|                  | ▼ 期首伝票を集計する(1)       |          |
| 消費税集計方法:         | ● 税込 ○ 税抜            |          |
| 集計結果出力先・フォ       | マイル名を指定してください        |          |
|                  |                      | 卷昭(S)    |
| J                |                      | 3-94(0)  |
|                  | _                    |          |
|                  | 2                    |          |
|                  | < 戻る(B) 次へ (N)       | 終了 (ESC) |

[名前を付けて保存] 画面が表示されます。

5. [保存する場所](①)と[ファイル名]を指定し(②)、[保存]ボタンをクリックします(③)。

| 名前を付けて保存          | )                  |              |         |         |   |       | × |
|-------------------|--------------------|--------------|---------|---------|---|-------|---|
| 保存する場所(I):        | <u> 中間ファ</u> イル用フォ | ォルダ          | •       | 🗢 🗈 💣 🛽 |   |       |   |
| C                 | 名前                 | *            |         | 更新日時    |   | 種類    |   |
| 最近表示した場所          |                    | 検索条件に一致      | 女する項目はあ | ぅりません。  |   |       |   |
| デスクトップ            |                    |              |         |         |   |       |   |
| <b>(</b><br>ライブラリ |                    |              |         |         |   |       |   |
| ער<br>ד'ער'ז –א   |                    |              |         |         |   |       |   |
|                   |                    |              |         |         |   |       |   |
| ネットワーク            |                    | III          |         |         | 3 |       | Þ |
|                   | ファイル名(N):          | 株式会社 〇〇×ml   |         | •       |   | 保存(S) |   |
|                   | ファイルの種類(T):        | 中間ファイル(*×ml) |         | •       |   | キャンセル |   |

集計期間と経理処理方式を指定する画面に戻ります。 ※出力先のファイル拡張子には xml を指定してください。

# 6. [次へ]ボタンをクリックします。

| 内訳概況書の達人 from 大蔵   | 载大臣個別原価版NXVer2~(内訳書)                                                               | ×  |
|--------------------|------------------------------------------------------------------------------------|----|
|                    |                                                                                    |    |
| 集計期間と経理処理          | 方式を指定して下さい。                                                                        |    |
| 期間 :               | XXXX/XX/XX ~ XXXX/XX/XX                                                            |    |
|                    | <ul> <li>□ 仮決算伝票を集計する(①</li> <li>□ 決算伝票を集計する(K)</li> <li>□ 期首伝票を集計する(Q)</li> </ul> |    |
| 消費税集計方法:           | <ul> <li>税込</li> <li>税抜</li> </ul>                                                 |    |
| 集計結果出力先・フ<br>      | アイル名を指定してください                                                                      | ,  |
| C:¥Users¥tatsuzin¥ | iDesktop¥中間ファイル用フォルダ¥株式会社 〇〇×ml 参照(S)                                              | ]  |
|                    |                                                                                    |    |
|                    |                                                                                    |    |
|                    | < 戻る(B) 次へ (N) 終了 (ESC                                                             | )) |

確認画面が表示されます。

# 7. [実行]ボタンをクリックします。

| 内訳概況書の達人 from 大蔵大臣個別原価版NXVer2~(内訳書)                                                                                                    | ×   |
|----------------------------------------------------------------------------------------------------|-----|
| 以下の内訳書データを作成します。<br>よろしければ、[実行]を押して下さい。<br>会社名称 : 株式会社 ○○<br>本支社名称 : 株式会社 ○○<br>本支社2一下 : 1<br>会計期 : X<br>会計期間 : 平成XX年XX月XX日 ~ 平成XX年XX月XX日<br>消費税集計方法 : 税込で集計する<br>集計期間 : 平成XX年XX月XX日 ~ 平成XX年XX月XX日(仮決賞・決賞含む)<br>出力ファイル : C¥Users¥tatsuzin¥Desktop¥中間ファイル用フォルダ¥株式会社 ○○×ml |     |
| < 戻る(B) 実行(C) 終了(E                                                                                                    | sc) |

集計結果出力完了画面が表示されます。

# 8. [完了]ボタンをクリックします。

| 内訳概況書の達人 from 大蔵大臣個別原価版NXVer2~(内訳書) | ×  |
|-------------------------------------|----|
|                                     |    |
|                                     |    |
| 年=↓注田+丁₩<-川+↓ ±↓ ±                  |    |
| 未訂稿未を正市に出入しました。                     |    |
| [完了]を押してください                        |    |
|                                     |    |
|                                     |    |
|                                     |    |
|                                     |    |
|                                     |    |
|                                     |    |
|                                     |    |
| < 戻る(B) <b>完了</b> 終了 (ES            | 0) |
|                                     |    |

手順5で指定した出力先に、中間ファイルが作成されます。

## 9. 作成された中間ファイルを、USBメモリなどの媒体やネットワークを介して「内訳概況書の 達人」がインストールされているコンピュータに移動します。

10. 「内訳概況書の達人」を起動して中間ファイルを取り込む顧問先データを選択し、業務メ ニュー[データのインポート]をクリックします。

| 業務メニュー       |                                                           |
|--------------|-----------------------------------------------------------|
| 導入           | ユーティリティ                                                   |
| 基本情報の登録      | 帳票の一括印刷                                                   |
| 申告           |                                                           |
| 科目内訳明細書の作成   | データのインポート                                                 |
| ■ 事業概況説明書の作成 | ₹-90172#-5                                                |
|              |                                                           |
|              | H0WJIN0001 株式会社 ○○<br>事業年度:H.XXXXXX ~ H.XXXXXX<br>申告区分:確定 |
| 内訳概況書の達人     | 接続先:(local)/DATABASE                                      |

[データのインポート] 画面が表示されます。

11. [中間ファイル(財務会計用[内訳書])からのインポート]をクリックして選択し(①)、[確 定]ボタンをクリックします(②)。

| データのインポート |                                                                                                    |
|-----------|----------------------------------------------------------------------------------------------------|
|           | データのインボートでは、以下の種類のデータの取込み<br>処理が行えます。<br>カロデータのインボート<br>中間ファイル(財務会計用[内訳書])からのインボート<br>中間ファイル(財務会計用[傾流書])からのインボート<br>中間ファイルを出力するプログラムを入手するには |
| F1<br>ヘルゴ | コメント<br>中間ファイル(財務会計用)を指定することで、財務会<br>計の残高データを取り込みます。<br>(取込んだデータを活用して内認明細書の作成が行えま<br>す。)<br>2<br>Enter ESC<br>確定 キャン地                       |

[データインポート] 画面が表示されます。

12. 作成した中間ファイルをクリックして選択し(①)、[開く]ボタンをクリックします(②)。

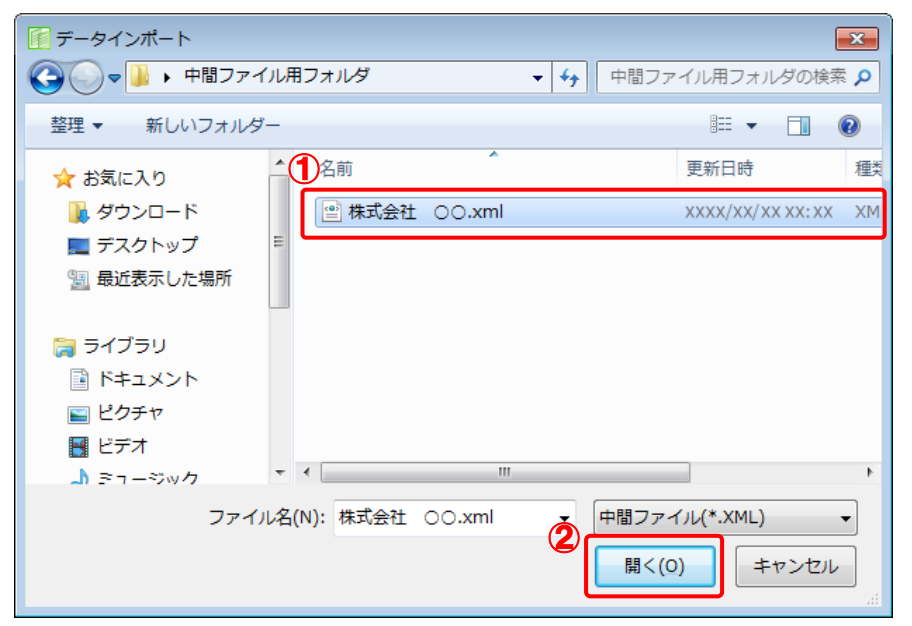

[インポートデータ確認] 画面が表示されます。

## 13. [閉じる]ボタンをクリックします。

| インポートデータ確認              |                            |            | 83           |
|-------------------------|----------------------------|------------|--------------|
| () 残高データの取込<br>このデータは内部 | 込みが完了しました。<br>御細書のデータを作成する | )際に活用できます。 | Enter<br>見じる |
| 科目                      | 補助科目                       | 残高         |              |
| 1101 現 金                |                            | 7,603,600  |              |
| 1103 当座預金               |                            | 2,971,000  |              |
|                         | 1 〇〇銀行/本店                  | 2,971,000  |              |
|                         | 2 ××銀行/××                  | 0          |              |
|                         | 3 △△銀行/△△                  | 0          |              |
|                         | その他                        | 0          |              |
| 1112 普通預金               |                            | 12,445,300 |              |
|                         | 1 〇〇銀行/本店                  | 12,195,300 |              |
|                         | 2 ××銀行/××                  | 50,000     |              |
|                         | 3 △△銀行/△△                  | 200,000    |              |
|                         | その他                        | 0          |              |
| 1122 定期預金               |                            | 400,000    |              |
|                         | 1 〇〇銀行/本店                  | 300,000    |              |
|                         | 2 ××銀行/××                  | 100,000 🖕  |              |
|                         | → <i>→ M</i> .             |            |              |

[業務メニュー] 画面に戻ります。

以上で、データの取り込みは完了です。

## 🔔 注意

連動直後は [残高取込] 画面にのみデータが連動されています。連動後には、「内訳概況書の達人」側 で残高取込を行う必要があります。残高取込を各帳票で行うと、各帳票上にデータが取り込まれ表示 されます。詳細な手順については『内訳概況書の達人 運用ガイド』-「帳票の作成」-「科目内訳 明細書を作成する」-「残高データを使って明細を作成する」をご確認ください。

## 6.連動対象項目

「内訳概況書の達人from大蔵大臣個別原価版NXVer2~(内訳書)」では、「大蔵大臣個別原価版NXVer3」の試算表よりデータを取り込みます。

### 「大蔵大臣個別原価版NXVer3」から連動するデータ(連動元)

「大蔵大臣個別原価版NXVer3」からはメインメニュー[16 試算表] – [試算表] 画面 – [F6/形式] ボタンをクリックして表示される [試算表 形式設定] 画面で [補助科目出力する] をクリックしてチェッ クを付けて集計したデータが連動されます。

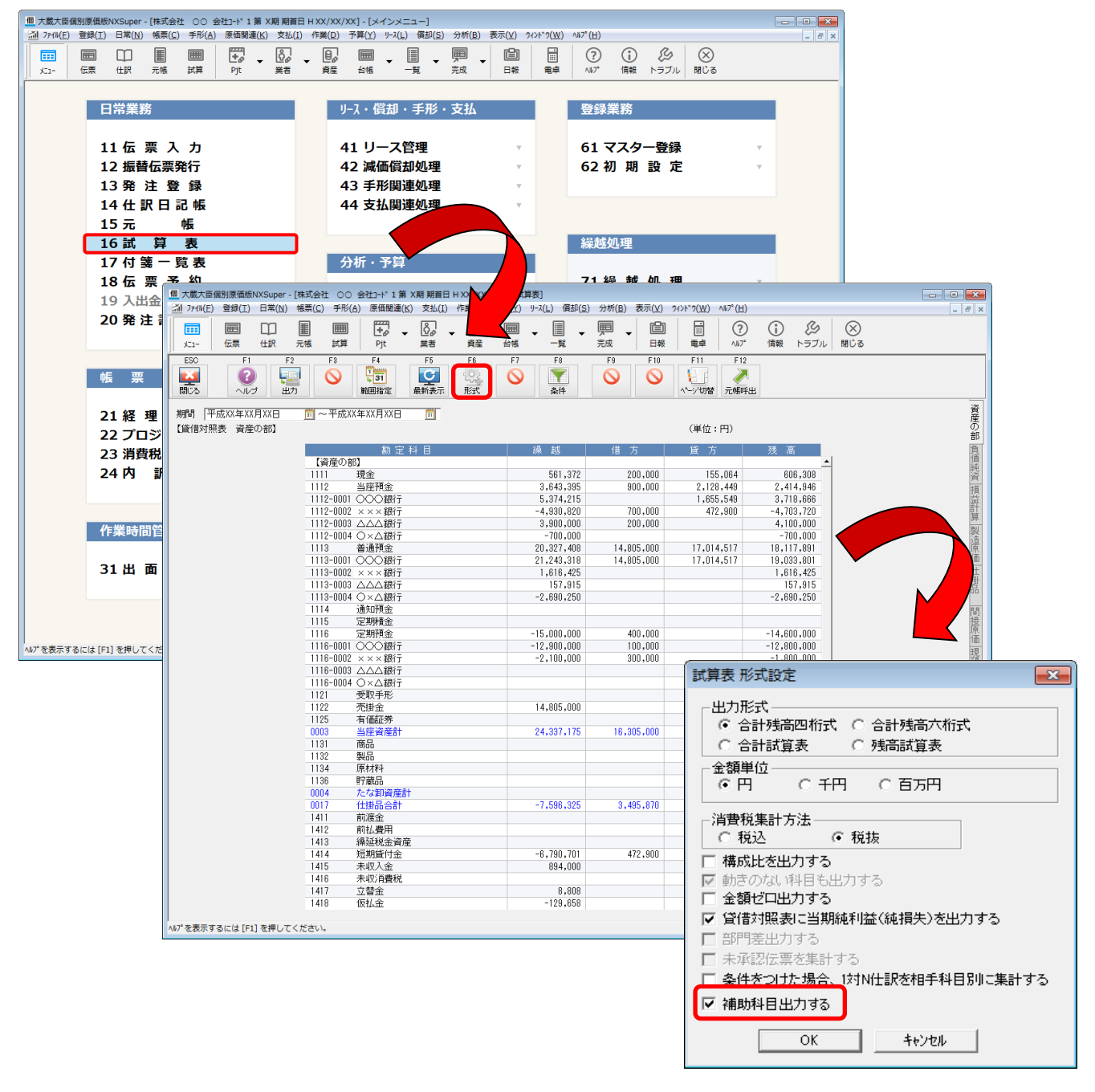

#### 「内訳概況書の達人」に連動するデータ(連動先)

「内訳概況書の達人」に連動する帳票は以下のとおりです。次ページ以降の画面・各帳票の網掛け部分が 連動対象項目です。

科目内訳明細書

[残高取込] 画面

- 預貯金等の内訳書
- ・受取手形の内訳書
- ・ 売掛金 (未収入金)の内訳書
- ・仮払金(前渡金)の内訳書/貸付金及び受取利息の内訳書
- ・棚卸資産(商品又は製品、半製品、仕掛品、原材料、貯蔵品)の内訳書
- 有価証券の内訳書
- ・固定資産(土地、土地の上に存する権利及び建物に限る。)の内訳書
- 支払手形の内訳書
- ・買掛金(未払金·未払費用)の内訳書【平成18年3月31日以前開始事業年度用】
- ・買掛金(未払金·未払費用)の内訳書【平成18年4月1日以後開始事業年度用】
- ・仮受金(前受金・預り金)の内訳書/源泉所得税預り金の内訳
- ・借入金及び支払利子の内訳書
- ・土地の売上高等の内訳書
- ・ 売上高等の 事業 所別の 内訳書
- ・役員報酬手当等及び人件費の内訳書【平成18年3月31日以前開始事業年度用】
- ・役員報酬手当等及び人件費の内訳書【平成18年4月1日以後開始事業年度用】
- ・地代家賃等の内訳書/工業所有権等の使用料の内訳書
- ・雑益、雑損失等の内訳書
- ・その他の科目の内訳書①~⑤

### 📤 注意

「大蔵大臣個別原価版NXVer3」から転送されるのは、勘定科目・補助科目名(科目短縮名)と、指 定期間の残高の情報です。「大蔵大臣個別原価版NXVer3」で作成した内訳書の情報は転送されません。

#### [残高取込]画面

| 残高取込                                                                          |                                |                |          | - 23                   |
|-------------------------------------------------------------------------------|--------------------------------|----------------|----------|------------------------|
| 取込方法<br><ul> <li>         ・明細作成(選択した)         ・         ・         ・</li></ul> | 銭高を帳票上に新規明細とし<br>□対応した勘定科目の残高の | て取込み)<br>み取込み) |          | F1<br>ヘルプ<br>F2<br>閉じる |
| 科目                                                                            | 補助科目                           | 残高             | <b>A</b> | F4                     |
| 🔽 1101 現 金                                                                    |                                | 7,603,600      |          | 全消去                    |
| 🔲 1102 当座預金                                                                   |                                | 2,971,000      |          | F11                    |
|                                                                               | 1 〇〇銀行/本店                      | 2,971,000      |          | 全選択                    |
|                                                                               | 2 ××銀行/××                      | 0              |          |                        |
|                                                                               | 3 △△銀行/△△                      | 0              |          |                        |
|                                                                               | その他                            | 0              |          |                        |
| 📃 1112 普通預金                                                                   |                                | 12,445,300     |          |                        |
| $\checkmark$                                                                  | 1 〇〇銀行/本店                      | 12,195,300     |          |                        |
| $\checkmark$                                                                  | 2 ××銀行/××                      | 50,000         |          |                        |
| $\checkmark$                                                                  | 3 ムム銀行/ムム                      | 200,000        |          |                        |
|                                                                               | その他                            | 0              |          |                        |
| 🔲 1122 定期預金                                                                   |                                | 400,000        |          |                        |
|                                                                               | 1 〇〇銀行/本店                      | 300,000        |          |                        |
|                                                                               | 2 ××銀行/××                      | 100,000        | -        | Enter                  |
|                                                                               | 之內御                            | 0              |          | 美行                     |

#### ●内訳概況書の達人from大蔵大臣個別原価版NXVer2~(内訳書) 運用ガイド●

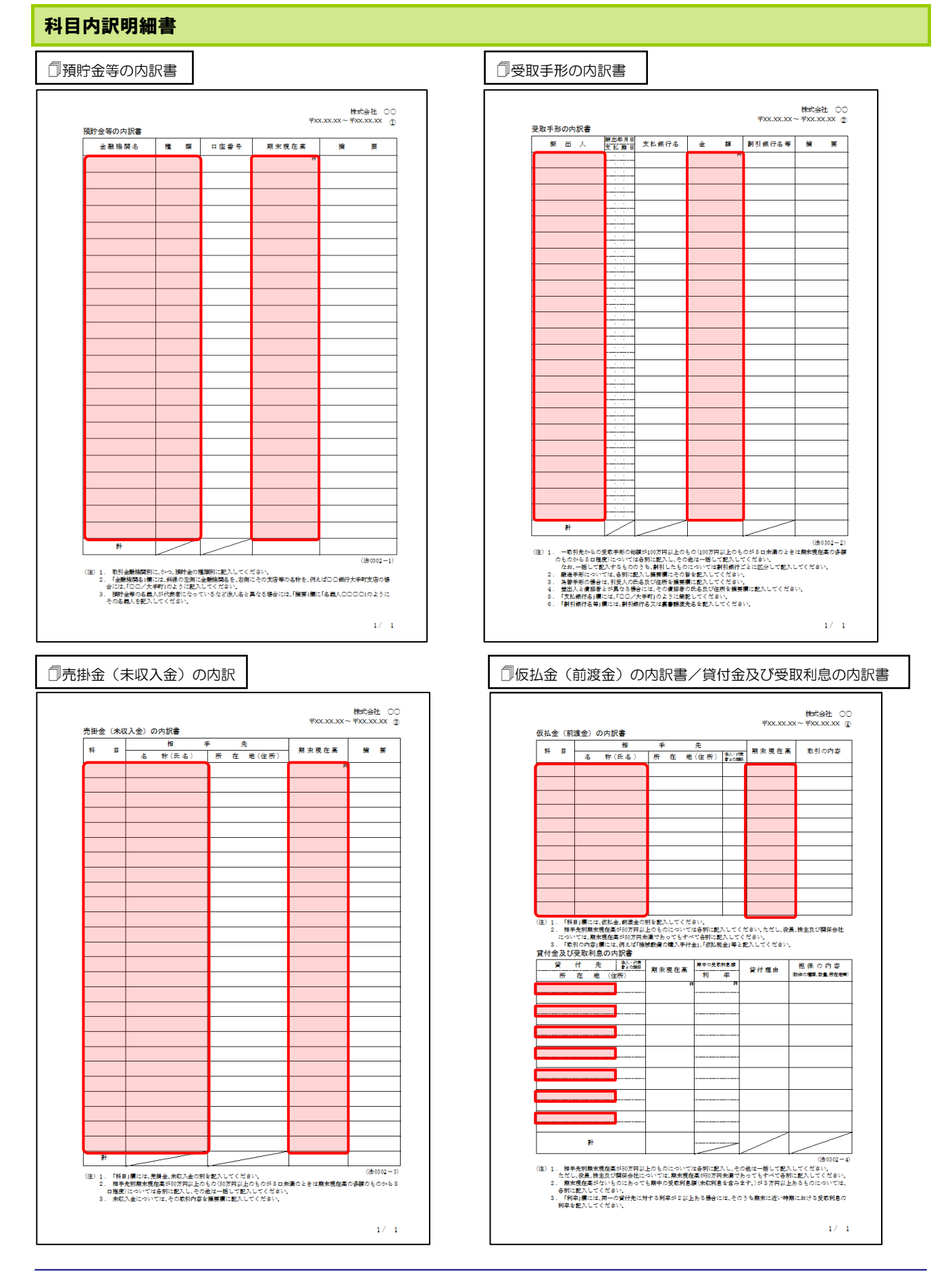

#### 6.連動対象項目

#### 27

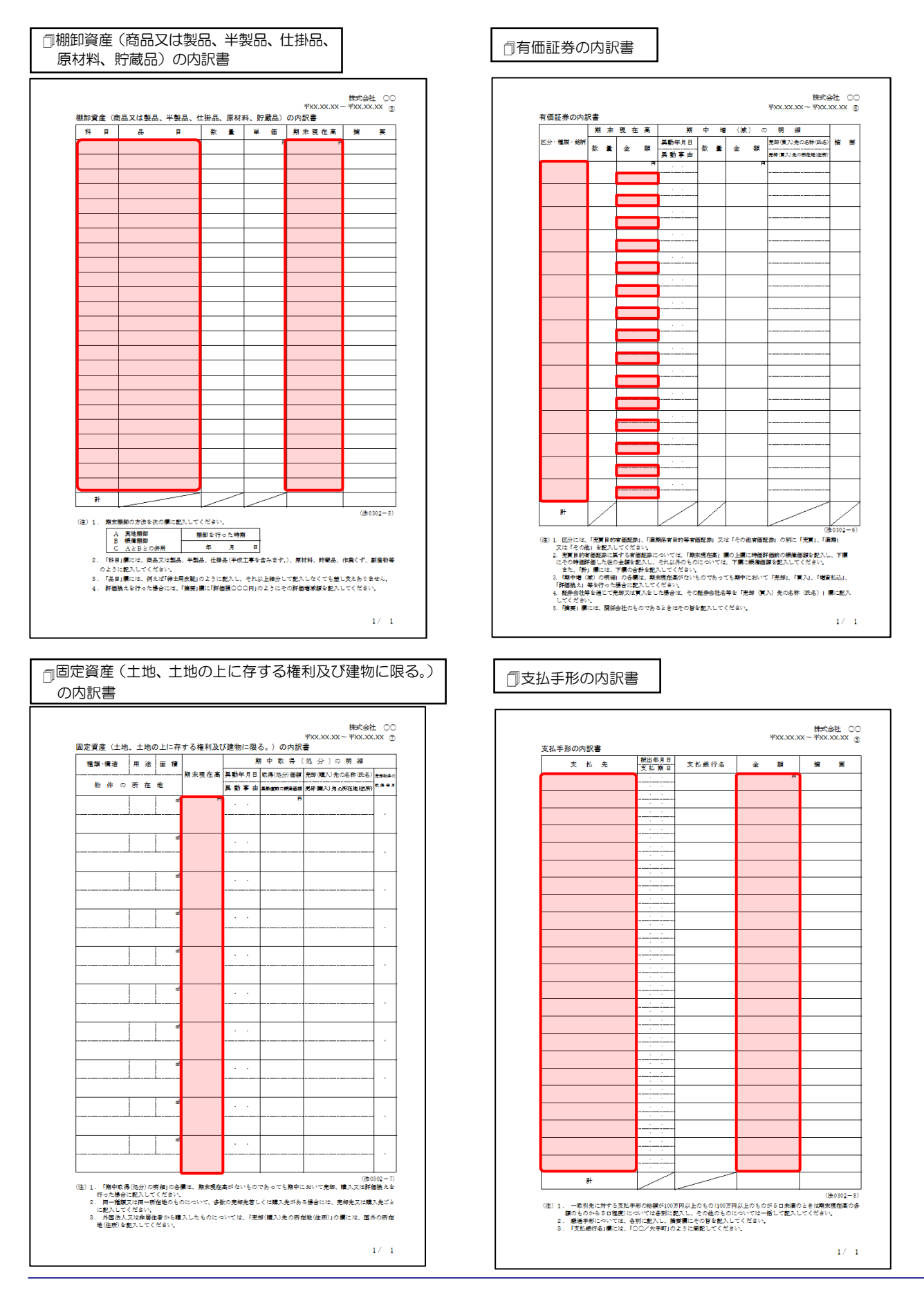

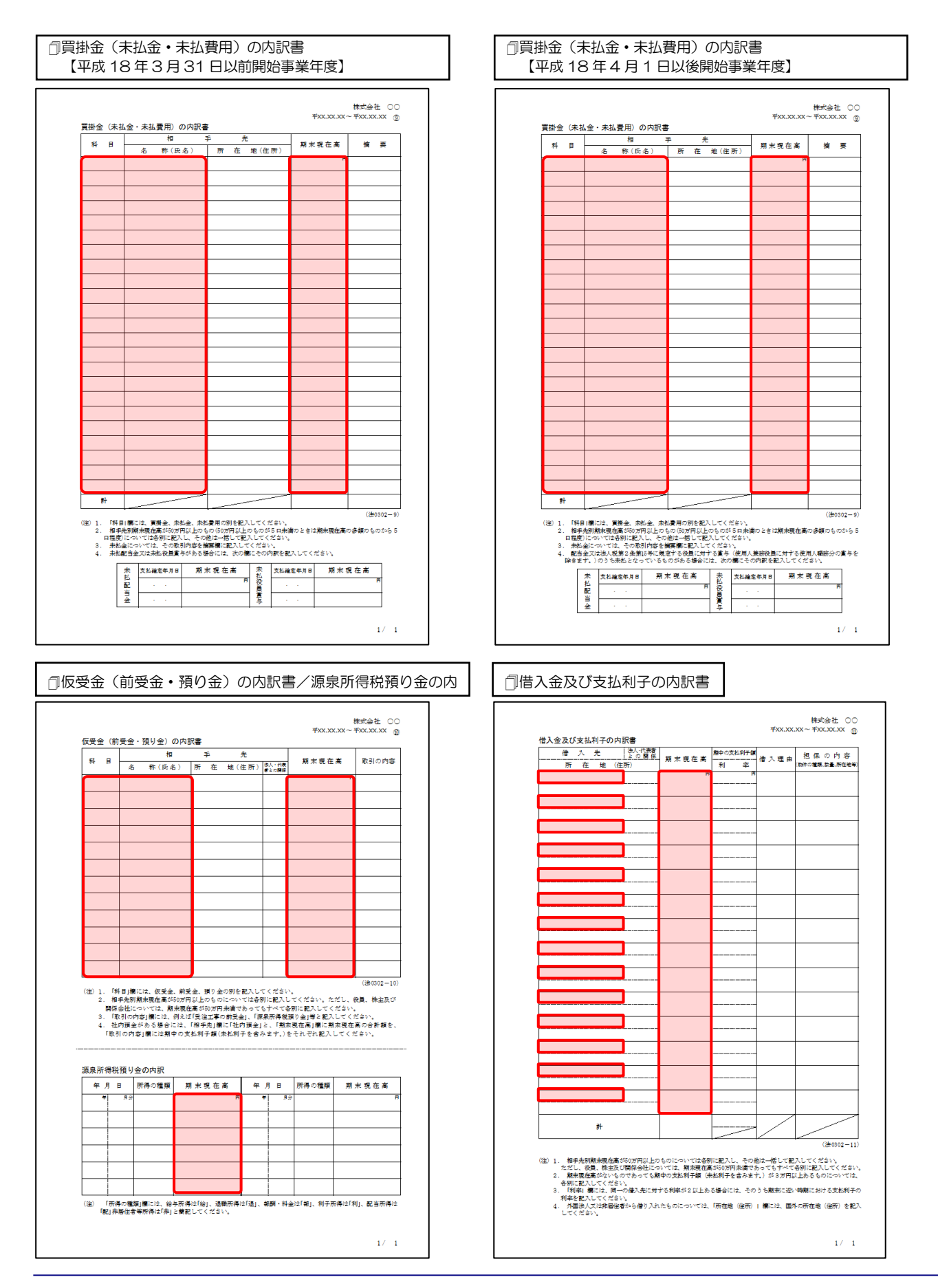

#### ●内訳概況書の達人from大蔵大臣個別原価版NXVer2~(内訳書) 運用ガイド●

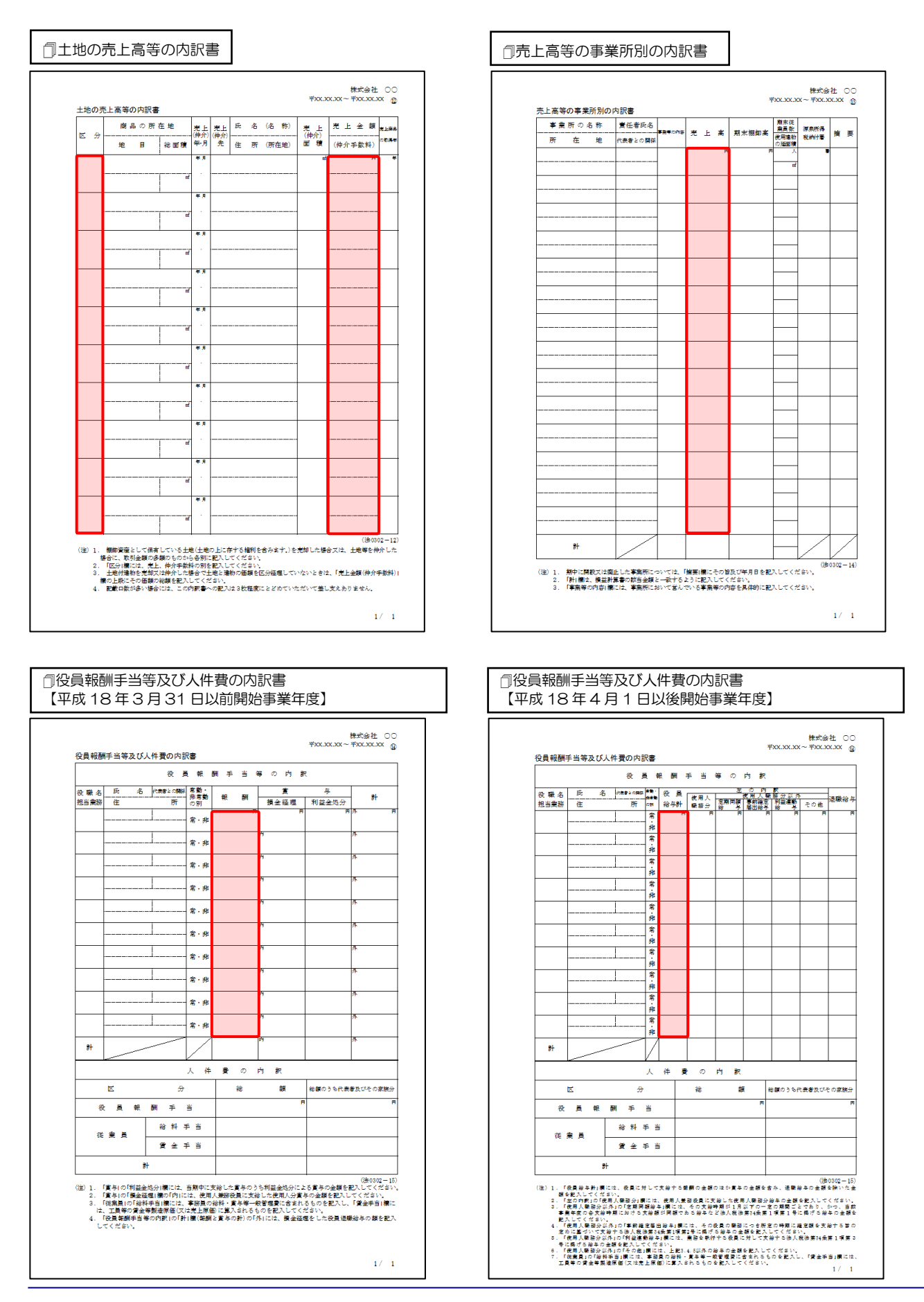

#### ●内訳概況書の達人from大蔵大臣個別原価版NXVer2~(内訳書) 運用ガイド●

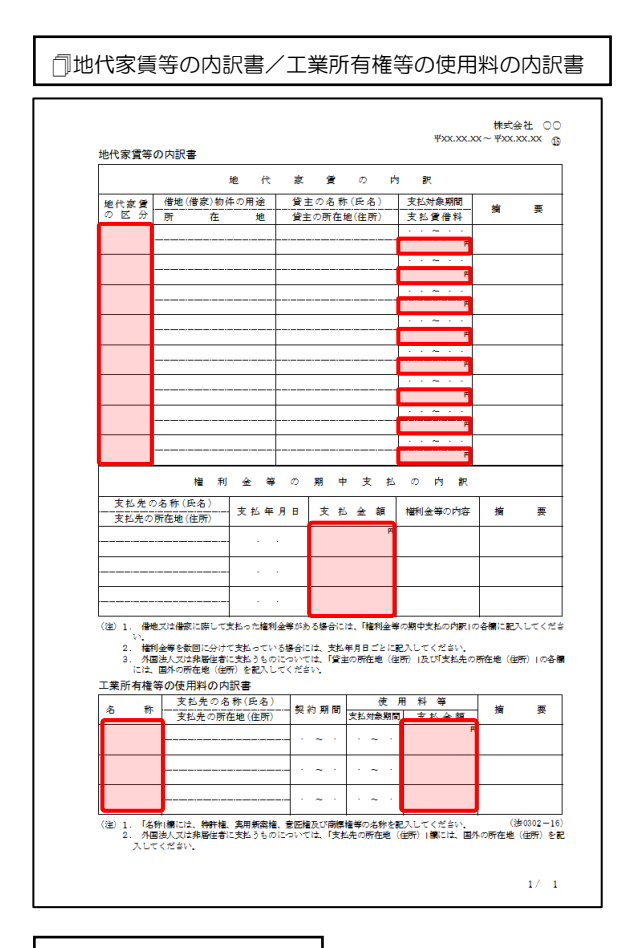

#### 一その他の科目の内訳書

| 科 | B | 項 | В | 金 | 額 | 摘        |  |
|---|---|---|---|---|---|----------|--|
|   |   |   |   |   |   |          |  |
|   |   |   |   |   |   |          |  |
| _ |   |   |   |   |   |          |  |
|   |   |   |   |   |   |          |  |
|   |   |   |   |   |   |          |  |
|   |   |   |   |   |   |          |  |
|   |   |   |   |   |   |          |  |
|   |   |   |   |   |   | <b> </b> |  |
|   |   |   |   |   |   |          |  |
|   |   |   |   |   |   |          |  |
|   |   |   |   |   |   |          |  |
|   |   |   |   |   |   |          |  |
|   |   |   |   |   |   |          |  |
|   |   |   |   |   |   |          |  |
|   |   |   |   |   |   |          |  |
|   |   |   |   |   |   |          |  |
|   |   |   |   |   |   |          |  |
|   |   |   |   |   |   |          |  |
|   |   |   |   |   |   |          |  |
|   |   |   |   |   |   |          |  |
|   |   |   |   |   |   |          |  |
|   |   |   |   |   |   |          |  |
|   |   |   |   |   |   |          |  |
|   |   |   |   |   |   | -        |  |
|   |   |   |   |   |   |          |  |
| _ |   |   |   |   |   | <u> </u> |  |
|   | * |   |   |   |   |          |  |

□雑益、雑損失等の内訳書

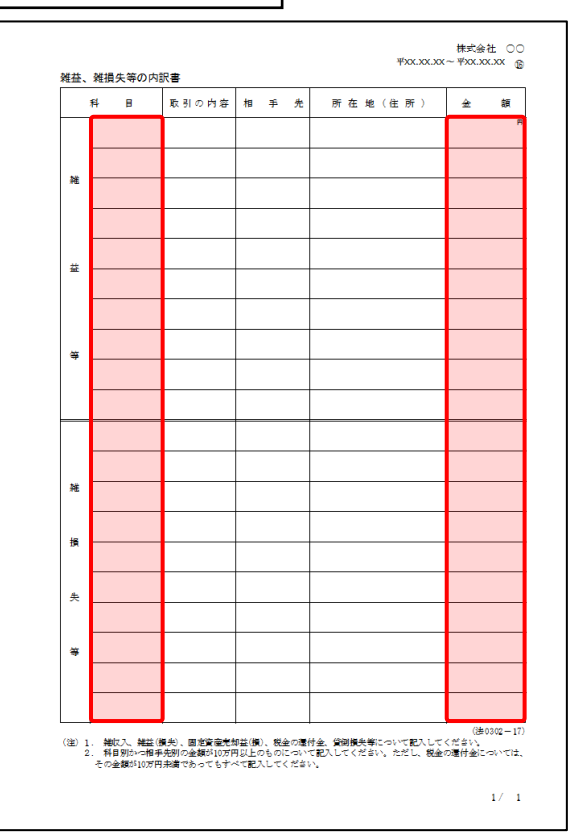

「その他の科目の内訳書②~⑤」は、「その 他の科目の内訳書①」と同じため、省略し ています。

## 7.アンインストール方法

「内訳概況書の達人from大蔵大臣個別原価版NXVer2~(内訳書)」をコンピュータからアンインストールするには、以下の手順で行います。

## <u> 注</u>意

アンインストール作業中に[ユーザーアカウント制御]画面が表示されることがあります。その場合は[はい]ボタンをクリックして作業を進めてください(必要に応じてパスワードを入力します)。

## 1. Windowsのスタートメニュー[コントロールパネル]をクリックします。

[コントロールパネル] 画面が表示されます。

※ Windows 10の場合は、Windowsのスタートボタンを右クリックし、表示されるメニュ ーから [コントロールパネル] をクリックします。

Windows 8.1の場合は、[アプリ] 画面に表示されている [内訳概況書の達人from大蔵 大臣個別原価版NXVer2~(内訳書)] を右クリックー [アンインストール] をクリック し、手順3に進みます。

### 2. [プログラムのアンインストール]をクリックします。

[プログラムのアンインストールまたは変更]画面が表示されます。

- ※ [コントロールパネル] 画面をアイコン表示にしている場合は、[プログラムと機能] を クリックします。
- 3. [内訳概況書の達人from大蔵大臣個別原価版NXVer2~(内訳書)]をクリックして選択 し、[アンインストールと変更]をクリックします。

[ファイル削除の確認] 画面が表示されます。

## **4.** [OK]ボタンをクリックします。

アンインストールが開始されます。

## 5. [メンテナンスの完了]画面が表示されたら、[完了]ボタンをクリックします。

以上で、「内訳概況書の達人from大蔵大臣個別原価版NXVer2~(内訳書)」のアンインストールは完了です。

### 8.著作権・免責等に関する注意事項

- ・「内訳概況書の達人from大蔵大臣個別原価版NXVer2~(内訳書)」のソフトウエア製品全体の著作 権、工業所有権の一切の知的財産権は応研株式会社に帰属するものとします。
- 「内訳概況書の達人from大蔵大臣個別原価版NXVer2~(内訳書)」を使用した結果の損害及び影響 について、原因のいかんを問わず、弊社及び応研株式会社は一切の賠償の責任を負いません。
- 「内訳概況書の達人from大蔵大臣個別原価版NXVer2~(内訳書)」のプログラム及びドキュメント
   等の一部または全部をどのような場合でもその形態を問わず無断で解析・改造・配布等を行うことはできません。
- ・「内訳概況書の達人from大蔵大臣個別原価版NXVer2~(内訳書)」のソフトウエア製品仕様は、事前の通知なしに変更することがあります。

**内訳概況書の達人** from大蔵大臣個別原価版NXVer2~(内訳書) 運用ガイド 平成30年3月2日初版